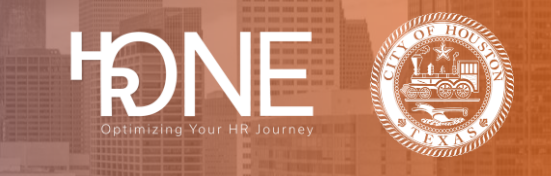

## How to Reset Your Login Credentials (Username and Password) When Logged In

The Your Account page provides options to update your username, password, and secret questions.

| Step # | Steps                                                                                                    |                                                |  |  |
|--------|----------------------------------------------------------------------------------------------------|------------------------------------------------|--|--|
| 1      | Click the <b>Profile</b> link from the home page.                                                                                                    |                                                |  |  |
|        | Profile Benefits                                                                                                    | Company Info                                   |  |  |
|        | Welcome!<br>Gity of Houston provides employees with a comprehensive benefit package consisting of medical,<br>dental, vision and other benefits coverage designed to meet the needs of you and your family.<br>Click on 'Get Started' to begin enrolling in your benefits for the 2021 Benefit Period, ensuring to<br>fully complete the enrollment.<br>Show more<br>Get started > |                                                |  |  |
| 2      | Click the Login Information link from the drop-down menu.                                                                                                    | Benefits                                       |  |  |
|        | Profile   Your dependents     2022 City of Houston     Tobacco Survey       Document Center     Languag  Enable h                                                                                                    | S<br>ormation<br>e Preferences<br>igh contrast |  |  |

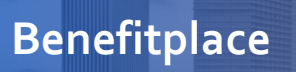

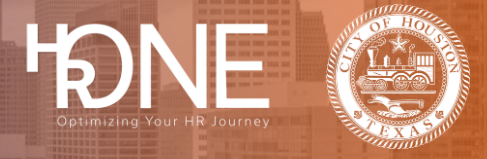

## How To Reset your Username

| 3 | To update your username, click the Edit button under the Username section.                                                                                                    |
|---|----------------------------------------------------------------------------------------------------|
|   | Your Account                                                                                                    |
|   | Change your username and password.                                                                                                    |
|   | Username                                                                                                    |
|   | Current username                                                                                                    |
|   | JOHNTRAINDENNIS                                                                                                    |
|   | Edit                                                                                                    |
|   | Password                                                                                                    |
|   | Edit                                                                                                    |
|   | Secret questions                                                                                                    |
|   |                                                                                                    |
|   |                                                                                                    |
|   | Enter your new username in the New Username text box. Your username must be betwee 6 and 50 characters. Reenter the new username in the Confirm New Username text box. Click Save. Username Current username |
|   | JOHNTRAINDENNIS                                                                                                    |
|   | The Username must be between 6 and 50 alphanumeric characters and can include the use of special characters.          New username *                                                                         |
|   | Save Cancel                                                                                                    |

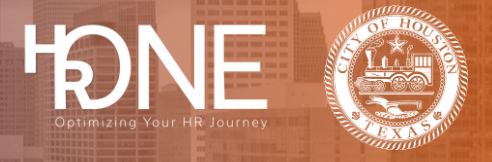

| How to | o Reset your Password                                                                                                    |
|--------|----------------------------------------------------------------------------------------------------|
| 4      | Click the Edit button under the Password section.                                                                                                    |
|        |                                                                                                    |
|        | Password                                                                                                    |
|        | Edit                                                                                                    |
|        |                                                                                                    |
|        |                                                                                                    |
|        | Enter your new password in the <b>New Password</b> text box. Your password must be between 6 and                                                                                                    |
|        | 50 characters. Re-enter the new password in the <b>Confirm New Password</b> text box. Click <b>Save</b> .                                                                                                    |
|        | Password                                                                                                    |
|        | Your Password must contain 8-15 characters, at least 1 number, and at least 1 upper case and 1 lower case letter. Your password cannot contain more than 2 of the same characters in a row or your Login ID. |
|        | New password * Confirm new password *                                                                                                    |
|        |                                                                                                    |
|        | Save                                                                                                    |
|        |                                                                                                    |

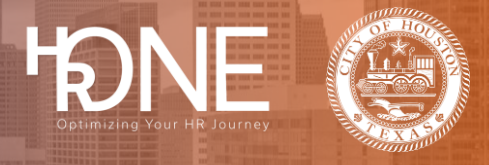

| How to | o Reset Secret Questions                                                                         |
|--------|--------------------------------------------------------------------------------------------------|
| 5      | Click the Edit button under the Secret Questions section.          Secret questions         Edit |
| 6      | <form></form>                                                                                    |
|        |                                                                                                  |